# FMS 用户手册

#### 一、安装篇

#### 1、双击FMS安装包,开始进行安装,会出现如下页面:

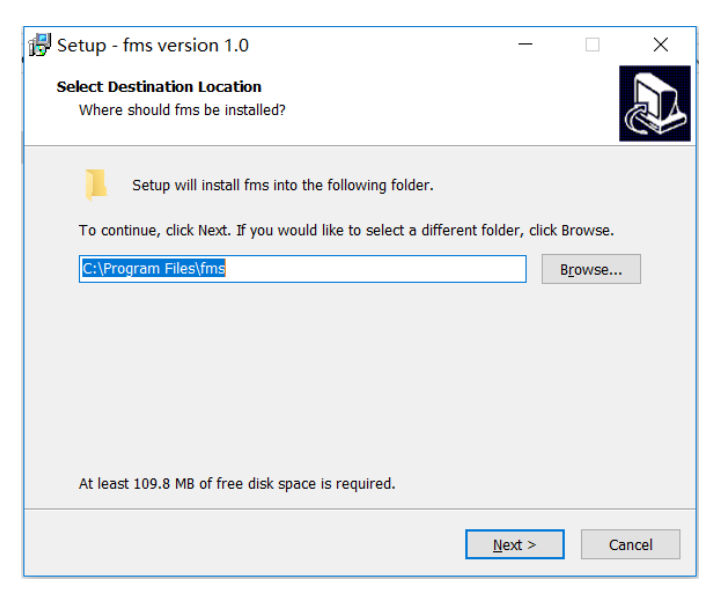

可以通过"Browse"按钮选择要安装的目录

注:如果之前安装过fms,此次为重复安装或升级安装的话,会自动卸载之前安装过的程序。

2、点击"Next"按钮进行下一步

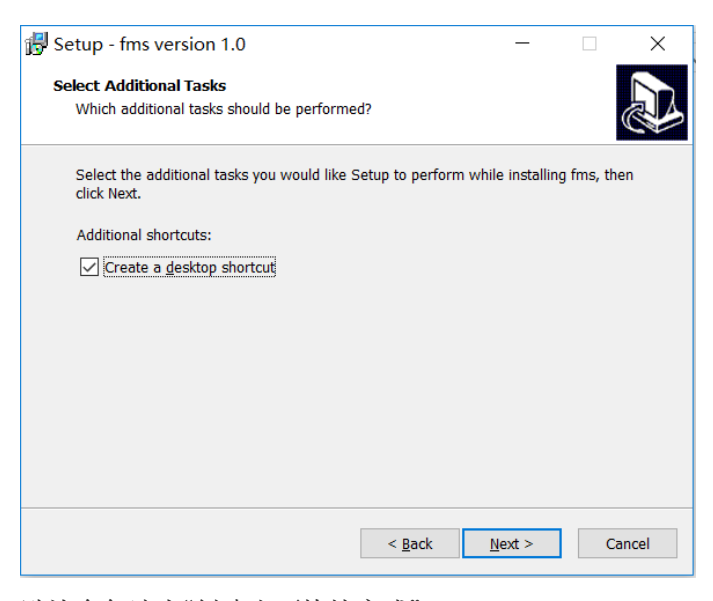

默认会勾选中"创建桌面快捷方式"

3、点击"Next"按钮进行下一步

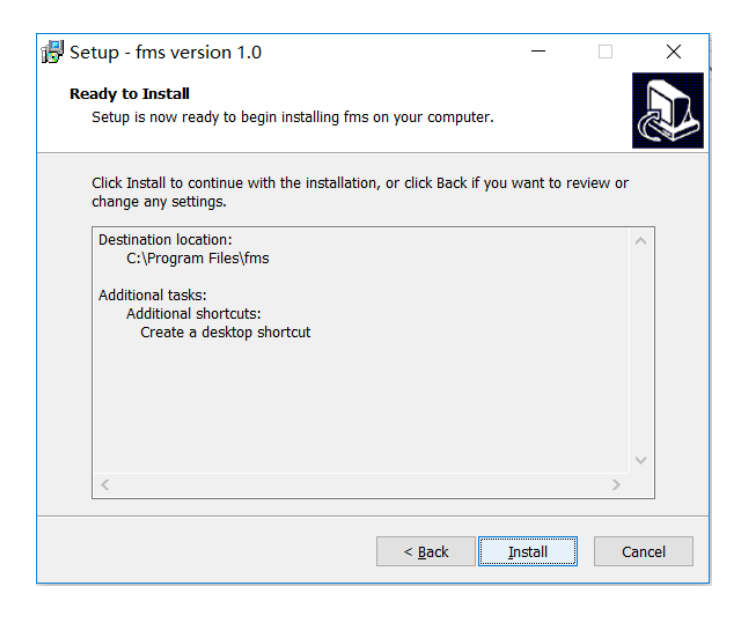

#### 4、点击"Install"按钮开始安装

| 🛃 Setup - fms version 1.0                                                        | - |   | ×      |
|----------------------------------------------------------------------------------|---|---|--------|
| Installing<br>Please wait while Setup installs fms on your computer.             |   |   |        |
| Extracting files<br>C:\Program Files\fms\PyQt5\Qt\plugins\imageformats\qwebp.dll |   |   |        |
|                                                                                  |   |   |        |
|                                                                                  |   |   |        |
|                                                                                  |   |   |        |
|                                                                                  |   |   |        |
|                                                                                  |   | C | Cancel |

5、自动安装完成之后,会出现如下页面:

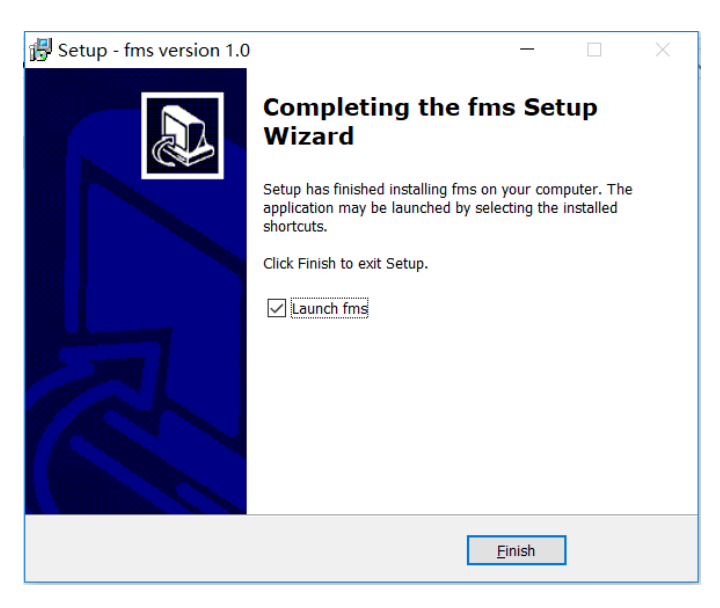

点击"Finish"之后,关闭页面完成FMS程序的安装。

注:默认会勾选中"关闭后自动打开FMS"选项,此时关闭页面后会自动打开FMS程序。

# 二、FMS界面介绍及使用篇

# 1、双击桌面上的FMS快捷方式或安装目录下的fms.exe文件,进入FMS主页面,如下图:

| FMS 1.0    |                 |               |             |           |         |       |                 |        |         | _    |         | ×      |
|------------|-----------------|---------------|-------------|-----------|---------|-------|-----------------|--------|---------|------|---------|--------|
| Scan Upgra | ade Setting     |               |             |           |         |       |                 |        |         |      |         |        |
| Overview_  |                 |               |             |           |         |       |                 |        |         |      |         |        |
|            | Temperature Sum | mary          | Mine        | er Summar | y       | ]     | Hashrate Summar | y      |         |      |         |        |
| Max :      | 0°C (32°F) Min  | n: 0°C (32°F) | Total Cou   | nt: 0 Poo | ol 1: 0 | Total | : 0(T) Average  | : 0(T) |         |      |         |        |
| Average :  | 0°C (32°F)      |               | Pool        | 2: 0 Poo  | ol 3: 0 |       |                 |        |         |      |         |        |
|            |                 |               |             |           |         |       |                 |        |         |      |         |        |
| State 7    | Pool & Worker   | Number of Min | ers in Pool | IP (0)    | AUC     | Count | Miner Count     | Elapse | ed Time | Real | Time Ha | ashrat |
|            |                 |               |             |           |         |       |                 |        |         |      |         |        |
|            |                 |               |             |           |         |       |                 |        |         |      |         |        |
|            |                 |               |             |           |         |       |                 |        |         |      |         |        |
|            |                 |               |             |           |         |       |                 |        |         |      |         |        |
|            |                 |               |             |           |         |       |                 |        |         |      |         |        |
|            |                 |               |             |           |         |       |                 |        |         |      |         |        |
|            |                 |               |             |           |         |       |                 |        |         |      |         |        |
|            |                 |               |             |           |         |       |                 |        |         |      |         |        |
|            |                 |               |             |           |         |       |                 |        |         |      |         |        |
|            |                 |               |             |           |         |       |                 |        |         |      |         |        |
|            |                 |               |             |           |         |       |                 |        |         |      |         |        |

主页面各区域说明:

| 区域                                                                               | 说明              |
|----------------------------------------------------------------------------------|-----------------|
| Scan                                                                             | 手动扫描矿机一次        |
| Upgrade                                                                          | 升级矿机固件          |
| Setting                                                                          | FMS IP扫描及预警信息配置 |
| Temperature Summary<br>Max : 0°C (32°F) Min : 0°C (32°F)<br>Average : 0°C (32°F) | 温度信息汇总面板        |
| Miner Summary<br>Total Count: 0 Pool 1: 0<br>Pool 2: 0 Pool 3: 0                 | 矿机信息汇总面板        |
|                                                                                  |                 |

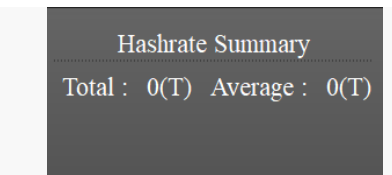

矿机列表

| State 7 | Pool & Worker | Number of Miners in Pool | IP (0) | AUC Count | Miner Count | Elapsed Time | Real-Time Hashrat |
|---------|---------------|--------------------------|--------|-----------|-------------|--------------|-------------------|
|         |               |                          |        |           |             |              |                   |
|         |               |                          |        |           |             |              |                   |
|         |               |                          |        |           |             |              |                   |
|         |               |                          |        |           |             |              |                   |
|         |               |                          |        |           |             |              |                   |
|         |               |                          |        |           |             |              |                   |
|         |               |                          |        |           |             |              |                   |
|         |               |                          |        |           |             |              |                   |
|         |               |                          |        |           |             |              |                   |
|         |               |                          |        |           |             |              |                   |
|         |               |                          |        |           |             |              |                   |
|         |               |                          |        |           |             |              |                   |
| •       |               |                          | ]      |           |             |              | Þ                 |

矿机列表表头含义说明:

| 表头                      | 含义                       |
|-------------------------|--------------------------|
| State                   | 是否被选中,注:点击表头state可全选或全取消 |
| Pool & Worker           | 配置的矿池和矿工号                |
| Number of Miner in Pool | 矿池中矿工数量                  |
| IP                      | 矿机IP地址                   |
| AUC Count               | AUC数量                    |
| Miner Count             | 矿工的数量                    |
| Elapsed Time            | 时间                       |
| Real-Time Hashrate      | 实时算力                     |
| Average Hashrate        | 平均算力                     |
| Min Ambient Temperature | 进风口的最小温度                 |
| Max Ambient Temperature | 进风口的最大温度                 |
| Miner                   | 机器型号                     |

## 2、IP扫描及预警信息配置

点击FMS主页面的"Setting"按钮(见主页面区域说明)可进入IP扫描及预警信息页面配置页,页面如下:

| ₩ FMS Setting                                             |                               | ?     | × |
|-----------------------------------------------------------|-------------------------------|-------|---|
| Base Config                                               |                               |       |   |
| Monitor time interval :                                   | 5                             | minut | e |
| High temperature alarm threshold of ambient temperature : | 30                            |       |   |
| Low temperature alarm threshold of ambient temperature :  | 0                             |       |   |
| Temperature unit:                                         | $\bullet \circ C \circ \circ$ | F     |   |
| Save                                                      |                               |       |   |
| IP Config                                                 |                               |       |   |
| + -                                                       |                               |       |   |
| IP                                                        |                               |       |   |
|                                                           |                               |       |   |
|                                                           |                               |       |   |
|                                                           |                               |       |   |

#### 2.1、IP配置

初始安装的FMS没有配置需要扫描的IP,所以主页面的矿机列表默认为空,点击IP Config面板下的"+"号,弹出如下页面,进行IP配置:

| FMS Setting             |                                  | ? ×    |
|-------------------------|----------------------------------|--------|
| Base Config             |                                  |        |
| Monitor time interval : | 5                                | minute |
| High tempera            | ? ×                              |        |
| Low tempera             |                                  |        |
| Temperature IP Rang     | 192.168.193.0-192.168.193.255    |        |
| Save                    | (eg:192.168.0.1 - 192.168.0.255) |        |
| IP Config               | Confirm Cancel                   |        |
| + -                     |                                  |        |
|                         | IP                               |        |
|                         |                                  |        |
|                         |                                  |        |
|                         |                                  |        |

在IP Rang输入框内输入想要扫描的IP段,如: 192.168.0.0-192.168.0.255,输入后点击"Confirm"按钮进行保存,反之,如果不想保存,点击"Cancel"按钮即可。

保存之后,FMS会扫描IP段下的所有IP,然后扫描到的矿机将会显示在FMS主页面的矿机列表中,如下图:

| FMS 1.0   |                                               |                                            |           |                          |                 |           | - 🗆 ×       |
|-----------|-----------------------------------------------|--------------------------------------------|-----------|--------------------------|-----------------|-----------|-------------|
| Scan Upg  | rade Setting                                  |                                            |           |                          |                 |           |             |
|           | Tomporaturo Summary                           | Minor Cummon                               |           | Hashrata Summary         |                 |           |             |
| Max ·     | 38°C (100°F) Min - 31°C (87°F)                | Total Count: 6 Pool 1: 5                   | Total     | : 186(T) Average : 31(T  | )               |           |             |
| Average - | 35°C (95°F)                                   | Pool 2: 1 Pool 3: 0                        |           |                          |                 |           |             |
|           |                                               |                                            |           |                          |                 |           |             |
|           | ·                                             |                                            | <br>      |                          |                 | r         |             |
| State ∇   | F                                             | ool & Worker                               |           | Number of Miners in Pool | IP (6)          | AUC Count | Miner Count |
|           | stratum+tcp://bt                              | c.ss.poolin.com:443 : cctrix.001           |           | 1                        | 192.168.193.220 | 1         | 1           |
|           | stratum+tcp://bt                              | c.ss.poolin.com:443 : cctrix.001           |           | 1                        | 192.168.193.20  | 1         | 1           |
|           | stratum+tcp://bt                              | c.ss.poolin.com:443 : cctrix.001           |           | 1                        | 192.168.193.16  | 1         | 1           |
|           | stratum+tcp://bt                              | c.ss.poolin.com:443 : cctrix.001           |           | 1                        | 192.168.193.24  | 1         | 1           |
|           | stratum+tcp://bt                              | c.ss.poolin.com:443 : cctrix.001           |           | 1                        | 192.168.193.221 | 1         | 1           |
|           | stratum+tcp://sha256asicboost.hk.nicehash.com | :3368#xnsub : 3JTXWzoadt8MQr32bdXymaMWL9Rd | Ftpr4X.27 | 1                        | 192.168.193.27  | 1         | 1           |
|           |                                               |                                            |           |                          |                 |           |             |
|           |                                               |                                            |           |                          |                 |           |             |
|           |                                               |                                            |           |                          |                 |           |             |
|           |                                               |                                            |           |                          |                 |           |             |
|           |                                               |                                            |           |                          |                 |           |             |
|           |                                               |                                            |           |                          |                 |           |             |
|           |                                               |                                            |           |                          |                 |           | Þ           |

#### 2.2、预警信息配置

在Base Config面板下,提供了自动扫描矿机的时间间隔及进风口温度预警的阈值配置,如下图:

| Base Config                                               |           |        |
|-----------------------------------------------------------|-----------|--------|
| Monitor time interval :                                   | 5         | minute |
| High temperature alarm threshold of ambient temperature : | 30        |        |
| Low temperature alarm threshold of ambient temperature :  | 0         |        |
| Temperature unit:                                         | ● °C ○ °F |        |
| Save                                                      |           |        |

# 说明:

| 配置                                                      | 含义                       |
|---------------------------------------------------------|--------------------------|
| Monitor time interval                                   | 矿机自动扫描间隔,单位:分钟           |
| High temperature alarm threshold of ambient temperature | 进风口低温预警阈值                |
| Low temperature alarm threshold of ambient temperature  | 进风口高温预警阈值                |
| Temperature unit                                        | 温度显示单位, °C: 摄氏度, °F: 华氏度 |

## 3、矿机固件升级

| FMS 1.0   |                                               |                                           |           |                          |                 |           | -   | o x       |
|-----------|-----------------------------------------------|-------------------------------------------|-----------|--------------------------|-----------------|-----------|-----|-----------|
| Scan Upgr | ade Setting                                   |                                           |           |                          |                 |           |     |           |
| Overview  |                                               |                                           |           |                          |                 |           |     |           |
|           | Temperature Summary                           | Miner Summary                             |           | Hashrate Summary         |                 |           |     |           |
| Max :     | 38°C (100°F) Min : 31°C (87°F)                | Total Count: 6 Pool 1: 5                  | Total     | : 186(T) Average : 31(T  | .)              |           |     |           |
| Average : | 35°C (95°F)                                   | Pool 2: 1 Pool 3: 0                       |           |                          |                 |           |     |           |
|           |                                               |                                           |           |                          |                 |           |     |           |
| State ∇   | Р                                             | ool & Worker                              |           | Number of Miners in Pool | IP (6)          | AUC Count | Mir | ner Count |
|           | stratum+tcp://bt                              | .ss.poolin.com:443 : cctrix.001           |           | 1                        | 192.168.193.220 | 1         |     | 1         |
|           | stratum+tcp://bt                              | ss.poolin.com:443 : cctrix.001            |           | 1                        | 192.168.193.20  | 1         |     | 1         |
|           | stratum+tcp://bt                              | c.ss.poolin.com:443 : cctrix.001          |           | 1                        | 192.168.193.16  | 1         |     | 1         |
|           | stratum+tcp://bt                              | ss.poolin.com:443 : cctrix.001            |           | 1                        | 192.168.193.24  | 1         |     | 1         |
|           | stratum+tcp://bt                              | c.ss.poolin.com:443 : cctrix.001          |           | 1                        | 192.168.193.221 | 1         |     | 1         |
|           | stratum+tcp://sha256asicboost.hk.nicehash.com | 3368#xnsub : 3JTXWzoadt8MQr32bdXymaMWL9Rd | Ftpr4X.27 | 1                        | 192.168.193.27  | 1         |     | 1         |
|           |                                               |                                           |           |                          |                 |           |     |           |
|           |                                               |                                           |           |                          |                 |           |     |           |
|           |                                               |                                           |           |                          |                 |           |     |           |
|           |                                               |                                           |           |                          |                 |           |     |           |
|           |                                               |                                           |           |                          |                 |           |     |           |
|           |                                               |                                           |           |                          |                 |           |     |           |
|           |                                               |                                           |           | ]                        |                 |           |     |           |

在FMS主页面的矿机列中选中想要升级的矿机,然后点击"Upgrade"按钮,会弹出选择固件的对话框,如下图:

| FMS FMS 1.0       |                                     |                    |                              |              |               |          |            |            | - 🗆 X       |
|-------------------|-------------------------------------|--------------------|------------------------------|--------------|---------------|----------|------------|------------|-------------|
| (Carrow ) The sec | ata Gautina                         |                    |                              |              |               |          |            |            |             |
| Scan Upgr         | ade                                 |                    |                              |              |               |          |            |            |             |
| Overview          |                                     |                    |                              |              |               |          |            |            |             |
|                   | Temperature Summary                 |                    | Miner Summary                | Has          | hrate Summary |          |            |            |             |
| Max :             | 39°C (102°F) Min : 31°C             | QFileDialog.get    | OpenFileName()               |              | 1             | ? X      |            |            |             |
| Average :         | 35°C (95°F)                         | Look in:           | D: \A10                      |              | ) 🕥 🌽 🖪       |          |            |            |             |
|                   |                                     | Ny Compute         | r Name                       |              | ∆ Size        | Туре     |            |            |             |
| State V           |                                     | nathan             | A10APP_19070299_1e9d1b0t_5c0 | )f0f0t.aup   | 694.16 KiB    | aup File |            | ALIC Count | Minor Count |
|                   | etrat                               |                    |                              |              |               |          | 69 102 221 | 1          |             |
|                   | sudu                                |                    |                              |              |               |          | 00.155.221 |            |             |
|                   | strati                              |                    |                              |              |               |          | 68.193.20  | 1          | 1           |
|                   | strati                              |                    |                              |              |               |          | 68.193.220 | 1          | 1           |
|                   | strati                              |                    |                              |              |               |          | 68.193.16  | 1          | 1           |
|                   | stratum+tcp://sha256asicboost.hk.ni |                    |                              |              |               |          | 168.193.27 | 1          | 1           |
|                   | strati                              |                    |                              |              |               |          | 68.193.24  | 1          | 1           |
|                   |                                     |                    |                              |              |               |          |            |            |             |
|                   |                                     | File <u>n</u> ame: | A10APP_19070299_1e9d1b0t_    | 5c0f0f0t.aup |               | Open     |            |            |             |
|                   |                                     | Files of type:     | All Files (*)                |              |               | Cancel   |            |            |             |
|                   |                                     |                    |                              |              |               |          |            |            |             |
|                   |                                     |                    |                              |              |               |          |            |            |             |
|                   |                                     |                    |                              |              |               |          |            |            |             |
|                   |                                     |                    |                              |              |               |          |            |            |             |
|                   |                                     |                    |                              |              |               |          |            |            |             |

选中想要升级的固件(请提前下好想要的固件版本),然后点击"Open"按钮,然后选中的矿机将会自动进行固件升级

| 31°C (87°F)         | Total Count:            | 3       | Pool 1: | 2 | Iota | 1: 96( | 1) A | verage : | 32(1) |            |
|---------------------|-------------------------|---------|---------|---|------|--------|------|----------|-------|------------|
|                     | Pool 2:                 |         | Pool 3: |   |      |        |      |          |       |            |
|                     |                         |         |         |   |      |        |      |          |       |            |
|                     |                         |         |         |   |      |        |      |          |       |            |
|                     |                         |         |         |   |      |        |      |          |       |            |
| stratum+tcp://btc.  | ss.poolin.com:443 : cct | rix.001 |         |   |      |        | 1    |          | 192   | 168.193.20 |
| t.hk.nicehash.com:3 | 368#xnsub : 3.          | IS      | _       | - | _    | ſ      | X    |          | 192   | 168.193.27 |
| stratum+tcp://btc.  | ss.poolin.com           | ier up  | grading |   |      |        |      |          | 192   | 168.193.16 |
|                     |                         | _       |         |   |      |        | 2%   |          |       |            |
|                     |                         |         |         |   |      |        |      |          |       |            |
|                     |                         |         |         |   |      |        |      |          |       |            |
|                     |                         |         |         |   |      |        |      |          |       |            |
|                     |                         |         |         |   |      |        |      |          |       |            |

注:此时请不要进行任何操作,FMS会自动进行固件上传及升级操作,关闭FMS有可能会导致固件升级失败。

| 升级成功之后, | 会弹出提示框提示固件升级成功。               |   |   |
|---------|-------------------------------|---|---|
| FMS FMS |                               | ? | × |
|         |                               |   |   |
|         |                               |   |   |
|         | All upgrades were successful! |   |   |
|         |                               |   |   |
|         | OK                            |   |   |
|         |                               |   |   |
|         |                               |   |   |

三、关于FMS版本

1、在FMS软件主页面的左上角会显示当前FMS的版本信息,如下图:

| FM FMS 1.0 |                 |               |             |            |       |       |                 |        |         | -     |        | ×      |
|------------|-----------------|---------------|-------------|------------|-------|-------|-----------------|--------|---------|-------|--------|--------|
| Scan Upgr  | ade Setting     |               |             |            |       |       |                 |        |         |       |        |        |
| Overview_  |                 |               |             |            |       |       |                 |        |         |       |        |        |
|            | Temperature Sum | mary          | Min         | er Summary |       |       | Hashrate Summar | y      |         |       |        |        |
| Max :      | 0°C (32°F) Min  | n: 0°C (32°F) | Total Cou   | unt: 0 Poo | 11:0  | Total | : 0(T) Average  | : 0(T) |         |       |        |        |
| Average :  | 0°C (32°F)      |               | Pool        | 2: 0 Poo   | 13: 0 |       |                 |        |         |       |        |        |
|            |                 |               |             |            |       |       |                 |        |         |       |        |        |
| State ∇    | Pool & Worker   | Number of Min | ers in Pool | IP (0)     | AUC   | Count | Miner Count     | Elaps  | ed Time | Real- | Time H | ashrat |
|            |                 |               |             |            |       |       |                 |        |         |       |        |        |
|            |                 |               |             |            |       |       |                 |        |         |       |        |        |
|            |                 |               |             |            |       |       |                 |        |         |       |        |        |
|            |                 |               |             |            |       |       |                 |        |         |       |        |        |
|            |                 |               |             |            |       |       |                 |        |         |       |        |        |
|            |                 |               |             |            |       |       |                 |        |         |       |        |        |
|            |                 |               |             |            |       |       |                 |        |         |       |        |        |
|            |                 |               |             |            |       |       |                 |        |         |       |        |        |
|            |                 |               |             |            |       |       |                 |        |         |       |        |        |
|            |                 |               |             |            |       |       |                 |        |         |       |        |        |
|            |                 |               |             |            |       |       |                 |        |         |       |        |        |

2、从FMS安装目录下的fms.exe执行文件的属性中可查看,如下图:

| FMS | fms.e                                            | xe 属性                  | ŧ                                                                                             |                                      |          |    |                | × |
|-----|--------------------------------------------------|------------------------|-----------------------------------------------------------------------------------------------|--------------------------------------|----------|----|----------------|---|
| 常   | 规                                                | 兼容性                    | 安全                                                                                            | 详细信息                                 | 以前的版本    | 4  |                |   |
|     | 雇 说 文 类 文 产 炭 大 修 语 原<br>性 明 件 型 件 品 品 权 小 改 言 始 | 说明<br>反名反本<br>日<br>文件名 | 值<br><u>应用程时</u><br>1.0.0.0<br>FMS<br>1.0<br>Canaan<br>2.26 MI<br>2019/7/<br>中文(简f<br>fms.exe | Creative C<br>3<br>(12 9:57<br>本,中国) | o., Ltd. |    |                |   |
|     | 删除属                                              | 性和个                    | 人信息                                                                                           |                                      |          |    |                |   |
|     |                                                  |                        |                                                                                               | 确定                                   |          | 取消 | 应用( <u>A</u> ) |   |